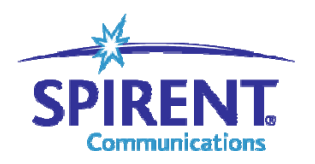

Inspired Innovation

# **Spirent TestCenter**

2 层数据统计结果分析参考

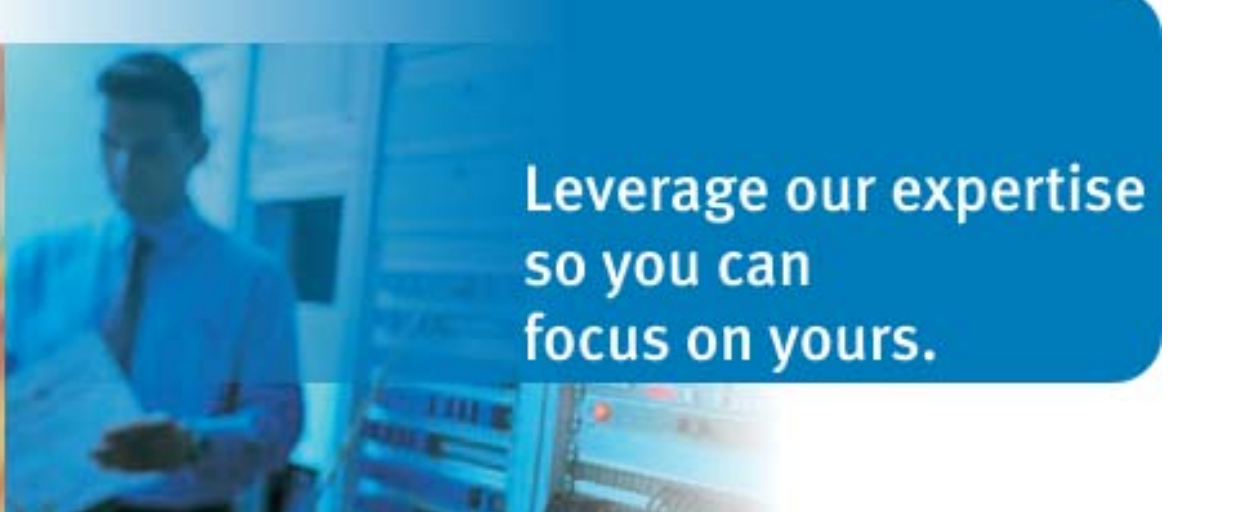

| 编号 版本             | 修改时间       | 说明 |
|-------------------|------------|----|
|                   |            |    |
| 11000102- 1.00.00 | 02/18/2009 | 温明 |

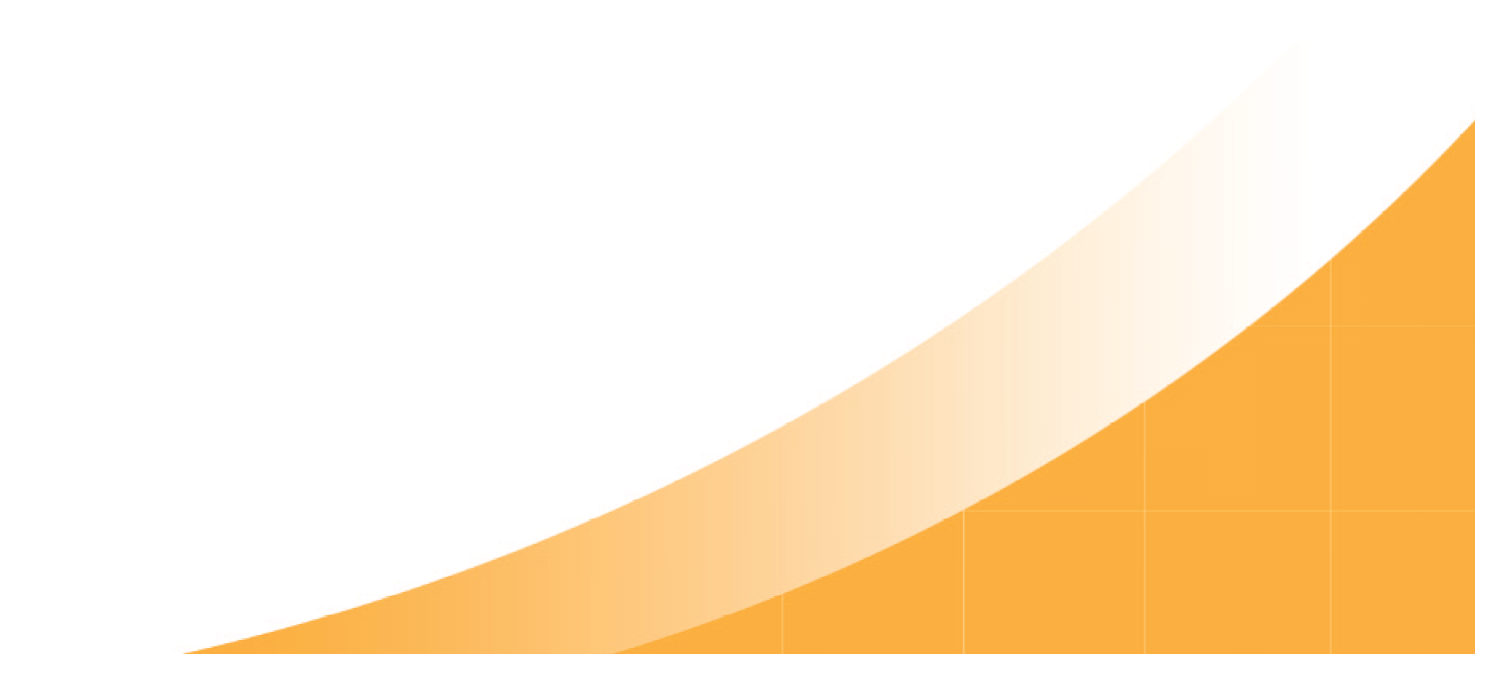

| Spirent TestCenter                               | 1  |
|--------------------------------------------------|----|
| 2 层数据流统计结果分析参考                                   | 1  |
| 0 文档需求                                           | 4  |
| 10 运行测试,查看和分析测试结果                                | 5  |
| 10a点击Start traffic on all ports 使端口1和端口2开始发送数据。  | 5  |
| 10b 按端口统计所有收发报文数量和速率,以及STC本身发送和接收的带签名字段的报文数量和速率。 | 6  |
| 10c 按流统计收发报文数量和速率,以及时延、丢包数、重包数等。                 | 8  |
| 10d 按流块统计收发报文数量和最小最大时延及抖动等。                      |    |
| 10e 使用Filter统计报文特定字段的收发报文数量、速率、时延及抖动等。           |    |
| 10f 使用Capture进行抓包分析。                             | 17 |
| 11 常见问题                                          | 20 |

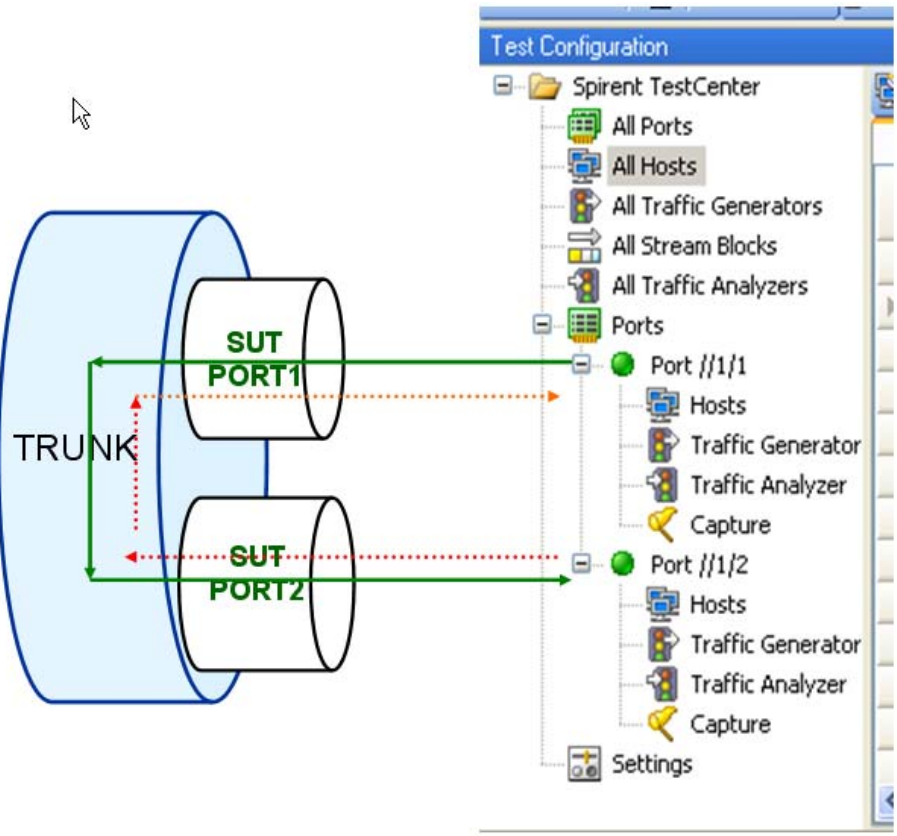

# 0 文档需求

| 序号 | 阅读本文前须参考如下文档                           |
|----|----------------------------------------|
| 01 | STC-11000101 -cs010001 用 Bound 方式建立数据流 |

## 10 运行测试,查看和分析测试结果

10a 点击 Start traffic on all ports 使端口 1 和端口 2 开始发送数据。

| File Edit View Tools Actio | ns Help     |                     |          |         |                     |        |
|----------------------------|-------------|---------------------|----------|---------|---------------------|--------|
| 🗋 🐸 🗶 🖓 🖓 🖄                | Chassis 👻 📊 | 🚵 Apply 🛛 🚮         | ) 🔒 🛱    |         | s 🐔 🐔 📄             |        |
| Test Configuration         |             |                     |          | Start   | traffic on all port | < ×    |
| 🖃 🗁 Spirent TestCenter     | 📑 Add       | 🗙 Delete 🛛 🛛        | 👌 Edit 🛛 | Deare   | crame on an port    | 2      |
| 🔤 All Ports                |             |                     |          | 10.000  | າດຂ                 |        |
| 🔤 🔤 All Hosts              |             |                     |          | 10.0000 | 10.10               | 4      |
| - 🕞 All Traffic Generators | State       | Active              | Name     | Index   | Controlled By       | Source |
| All Stream Blocks          |             |                     |          |         |                     |        |
| 📲 🖓 All Traffic Analyzers  |             | <u> </u>            | p1p2     | 0       | generator           | p1v100 |
| 📮 📲 Ports                  |             | <ul><li>✓</li></ul> | p2p1     | 0       | generator           | p2v100 |
| 🖨 🕘 Port //1/1             |             |                     |          |         |                     |        |
| Hosts                      |             |                     |          |         |                     |        |

**10b** 按端口统计所有收发报文数量和速率,以及 STC 本身发送和接收的带签名字段的报文数量和速率。 10b1 选择按端口进行结果分析。

| Re | esults          |                            |             |     |                             |        |           |         |                          |                 |
|----|-----------------|----------------------------|-------------|-----|-----------------------------|--------|-----------|---------|--------------------------|-----------------|
| P  | ort Traffic > B | asic Traffic Resu          | lt <b>s</b> | Cha | nge Result View 👻 📔 🎦 🛛 🚺 🗐 | 1 of 1 |           |         |                          |                 |
|    | Basic Counters  | Errors Trigge              | rs F        | -   | Create Table View           |        |           |         |                          |                 |
|    | Port Name       | Total Tx Count<br>(Frames) | Tot.        |     | Create Chart View           |        | ate (     | bps)    | Generator Count (Frames) | Generator Sig C |
| 5  | Port //1/1      | 39,521,830                 | 39, .       |     | Customize View              |        | 2         |         | 39,521,830               | 39,521,830      |
|    | Port //1/2      | 39, 508, 738               | 39, .       |     | Reset View                  |        | 6         |         | 39, 508, 738             | 39, 508, 738    |
|    |                 |                            |             |     | Save View Layout            |        |           |         |                          |                 |
|    |                 |                            |             |     | Enable Charts               |        |           |         |                          |                 |
| -  |                 |                            |             |     | Organize Views              |        |           |         |                          |                 |
|    |                 |                            | -2          | •   | Port Traffic                | 3      | Basic Tra |         | Traffic Results          | 1               |
|    |                 |                            | -           | 1   | Stream Results              | +      |           | Diffser | rv Results               |                 |
|    |                 |                            |             |     | Port Protocols              | •      |           | Port A  | verage Latency Results   |                 |
| _  |                 |                            |             |     |                             |        |           | Overfl  | ow Results               |                 |
| -  |                 |                            |             |     |                             |        |           | Port P  | air Results              |                 |
|    |                 |                            |             |     |                             |        |           | CPU P   | ort Results              |                 |

#### 10b2 按端口结果分析-收发报文总数和带签名字段报文总数统计-截图 1。

| F | Results           |                            |                            |                          |                       |                               |                                   |                            |                        |
|---|-------------------|----------------------------|----------------------------|--------------------------|-----------------------|-------------------------------|-----------------------------------|----------------------------|------------------------|
| ſ | Port Traffic > Ba | asic Traffic Resu          | ilts   Change Res          | sult View 👻   🎦   📢      | 🔰 1 of 1              |                               |                                   |                            |                        |
|   | Basic Counters    | Errors Trigger             | s Protocols I              | Undersize/Oversize/Jun   | nbo                   |                               |                                   |                            |                        |
| I | Port Name         | Total Tx Count<br>(Frames) | Total Rx Cours<br>(Frames) | Total Tx Rate<br>(bps) 4 | Total Rx Rate 5 (bps) | Generator Count<br>(Frames) 6 | Generator Sig<br>Count (Frames) 7 | Rx Sig Count<br>(Frames) 8 | Total Tx Rate<br>(fps) |
|   | Port //1/1        | 52,021,828                 | 52,010,289                 | 86, 486, 128             | 86, 486, 728          | 52,021,828                    | 52,021,828                        | 52,008,955                 | 84,459                 |
|   | Port //1/2        | 52,008,737                 | 52,012,653                 | 86, 486, 624             | 86, 487, 352          | 52,008,737                    | 52,008,737                        | 52,011,319                 | 84,459                 |
| Ŀ | FOIC //1/2        | 52,000,757                 | 52,032,055                 | 00,400,024               | 00,407,002            | 52,000,757                    | 52,000,757                        | 52,011,013                 | 07,70.                 |

### 10b3 按端口结果分析-截图 2。

| Re | esults                |                 |                        |                          |                       |                     |                            | ×                  |  |  |
|----|-----------------------|-----------------|------------------------|--------------------------|-----------------------|---------------------|----------------------------|--------------------|--|--|
| P  | ort Traffic > B       | asic Traffi     | ic Results   Change Ri | esult View 👻   🎦   📢     | 🔰 1 of 1 🕞 👂          | 0                   |                            |                    |  |  |
|    | Basic Counters        | Errors          | Triggers Protocols     | Undersize/Oversize/Jumbo |                       |                     |                            |                    |  |  |
|    | Port Name             | al Tx Rate<br>) | Total Rx Rate (fps)    | Generator Rate (fps)     | Generator Rate (Bps)2 | Generator Rate (bp) | Generator Sig Rate (fp 🕯 🖌 | Rx Sig Rate (fps)5 |  |  |
| D  | Port //1/1 159 84,463 |                 | 84,463                 | 84, 459                  | 10,810,803            | 86, 486, 424        | 84,459                     | 84,459             |  |  |
|    | Port //1/2            | 159             | 84, 463                | 84, 459                  | 10,810,865            | 86, 486, 920        | 84, 459                    | 84, 459            |  |  |
| 4  |                       |                 |                        |                          |                       |                     |                            |                    |  |  |
| H  | Results Valida        | ation Errors    | Log - 635 messages     |                          |                       |                     |                            | .0                 |  |  |

### 10c 按流统计收发报文数量和速率,以及时延、丢包数、重包数等。

10c1 选择按详细流结果进行分析

| Results                                    |                                               |                        |                         |                        |                       |  |  |  |  |  |  |
|--------------------------------------------|-----------------------------------------------|------------------------|-------------------------|------------------------|-----------------------|--|--|--|--|--|--|
| Port Traffic > Basic Traffic Results   Cha | nge Restlemen 🗸 👔 🛛 🕡 🔌                       | lof1 🕞 🕅               |                         |                        |                       |  |  |  |  |  |  |
| Basic Counters Errors Triggers F           | Create Table View                             |                        |                         |                        |                       |  |  |  |  |  |  |
| Port Name                                  | Create Chart View                             | e (Bps) G              | ienerator Rate (bps)    | Generator Sig Rate (fp | os) Rx Sig Rate (fps) |  |  |  |  |  |  |
| ▶ Port //1/1 159 84,463                    | Castolilize view                              | 8                      | 6, 486, 520             | 84,459                 | 84,459                |  |  |  |  |  |  |
| Port //1/2 159 84, 462                     | Save View Layout                              | 8                      | 6, 486, 424             | 84,459                 | 84,458                |  |  |  |  |  |  |
|                                            | Organize Views                                |                        |                         |                        |                       |  |  |  |  |  |  |
|                                            | Port Traffic                                  | •                      |                         |                        |                       |  |  |  |  |  |  |
|                                            | Stream Results                                | Traffic                | c Group Results         | -                      |                       |  |  |  |  |  |  |
|                                            | Part Protocols                                | ► Filtere              | Filtered Stream Besults |                        |                       |  |  |  |  |  |  |
|                                            |                                               |                        | esting Stream Results   |                        |                       |  |  |  |  |  |  |
|                                            |                                               | 3 - Detail             | led Stream Results      |                        |                       |  |  |  |  |  |  |
|                                            |                                               | Stream                 |                         |                        |                       |  |  |  |  |  |  |
|                                            |                                               |                        | In Discreticisailes     |                        |                       |  |  |  |  |  |  |
| <                                          |                                               |                        |                         | 100                    | >                     |  |  |  |  |  |  |
| Results Validation Errors   Log - 635 mess | ages                                          |                        |                         |                        |                       |  |  |  |  |  |  |
| 0c2 按流结果分析-收发报文数量                          | 和速率一截图1。                                      |                        |                         |                        |                       |  |  |  |  |  |  |
| Results                                    |                                               |                        |                         |                        | ×                     |  |  |  |  |  |  |
| Stream Results > Detailed Stream Resul     | ts   Change Result View 👻   🎦   📢             | 🥥 1 of 1               | 🔰 🔰   Select Tx Po      | orts: All Ports        | ▼   Select Rx Ports:  |  |  |  |  |  |  |
| All Ports 🔹   Change Counter Mod           | le: Basic Mode                                |                        |                         |                        |                       |  |  |  |  |  |  |
| 28 asic Counters Errors Basic Sequencing   | Advanced Sequencing Histograms                |                        |                         |                        |                       |  |  |  |  |  |  |
| Name/ID Tx Port Name Rx Port<br>Names      | Aggregated Rx Tx Count<br>Port Count (Frames) | Rx Count 4<br>(Frames) | Tx Rate (bps)           | Rx Rate (bps) 6        | ate (fps)7 Rx Rate    |  |  |  |  |  |  |
| ▶ <i>p1p2/196608</i> Port //1/1 Port //1/2 | 1 26,518,975                                  | 26, 516, 513           | 21,621,744              | 21,621,768 21,1        | 14 21,115             |  |  |  |  |  |  |
| <i>p1p2/196609</i> Port //1/1 Port //1/2   | 1 26, 518, 976                                | 26,516,517             | 21,621,792              | 21,621,760 21,1        | 15 21,115             |  |  |  |  |  |  |

### 10c3 按流结果分析一时延-截图 2。

| Re  | sults          |          |                           |                                |                                |                     |                       |        | ×                              |
|-----|----------------|----------|---------------------------|--------------------------------|--------------------------------|---------------------|-----------------------|--------|--------------------------------|
| Sti | ream Results   | > Deta   | ailed Stream Resul        | t <b>s</b>   Change Result Vie | ew 🕶   🎦   🛤 🔌                 | 1 of 1 👔 🔊 🔊   Sele | ect Tx Ports: All Por | ts 🔹 🕴 | Select Rx Ports:               |
| All | Ports          | -        | Change Counter Mod        | le: Basic Mode                 | •                              |                     |                       |        |                                |
| E   | asic Counters  | Errors   | Basic Sequencing          | Advanced Sequence              | ing Histograms                 | 54.                 | 12                    | 19.    |                                |
|     | Name/ID        | , F<br>( | Xx Sig Count<br>Frames) 9 | Rx Sig Rate (fp 🕯 🚺            | Short Term Avg<br>Latency (us) | Avg Latency (us)    | Min Latency (1)3      |        | Expected R 5<br>Count (Frank 5 |
| Þ   | p1p2/196608    | 2        | 76, 706, 546              | 21,114                         | 6.97                           | 6.97                | 6.54                  | 8.05   | 26,709,009                     |
|     | p1p2/196609    | 2        | 76, 706, 551              | 21,114                         | 6.96                           | 6.96                | 6.53                  | 8.21   | 26,709,010                     |
|     | p1p2/196610    | 2        | 76, 706, 553              | 21,114                         | 6.91                           | 6.91                | 6.53                  | 8.01   | 26,709,010                     |
|     | p1p2/196611    | 2        | 16, 706, 555              | 21,114                         | 6.93                           | 6.93                | 6.54                  | 8.04   | 26,709,011                     |
|     | p2p1/262144    | 2        | 76, 705, 976              | 21,114                         | 6.89                           | 6.88                | 6.52                  | 7.6    | 26, 705, 736                   |
|     | p2p1/262145    | 2        | 76, 705, 981              | 21,114                         | 6.81                           | 6.81                | 6.48                  | 8.96   | 26, 705, 738                   |
|     | p2p1/262146    | 2        | 76, 705, 983              | 21,114                         | 6.87                           | 6.87                | 6.48                  | 7.43   | 26, 705, 738                   |
|     | p2p1/262147    | 2        | 76, 705, 986              | 21,114                         | 6.92                           | 6.92                | 6.5                   | 7.44   | 26, 705, 739                   |
| <   |                |          |                           |                                |                                |                     | 1                     |        | >                              |
| R   | esults Validat | ion Erro | ors   Log - 635 messa     | ages                           |                                |                     |                       |        | 13                             |
| 0c4 | 4 按流结果         | 分析-      | - 丢包数、重包                  | 数-截图 3。                        |                                |                     |                       |        |                                |

| 5tı | eam Results   | > Detailed Stro | eam Results      | 🖌 🛛 Change Resul     | t View 👻   🎦   🛙     | 📢 🐗 🛛 1 of 1              | 👂 🕅   Sel                  | ect Tx Ports: A              | l Ports                       | <ul> <li>Select Rx Ports</li> </ul> |
|-----|---------------|-----------------|------------------|----------------------|----------------------|---------------------------|----------------------------|------------------------------|-------------------------------|-------------------------------------|
| All | Ports         | 🝷   Change 🤇    | Counter Mode     | Basic Mode           | -                    |                           |                            |                              |                               |                                     |
| E   | asic Counters | Errors Basic    | Sequencing       | Advanced Sequ        | encing Histogr       | ams                       |                            |                              |                               |                                     |
|     | Name/ID       | T× Port Name    | Rx Port<br>Names | Tx Count<br>(Frames) | Rx Count<br>(Frames) | Dropped Count<br>(Frames) | Dropped 3<br>Frame Percent | In-order Count<br>(Frames) 4 | Reordered 5<br>Count (Frames) | Duplicate Courts<br>(Frames)        |
| ۶.  | p1p2/196608   | Port //1/1      | Port //1/2       | 27,384,684           | 27,382,222           | 0                         | 0                          | 27,382,222                   | 0                             | 0                                   |
| -   |               | E I ULLA        | B L HLB          | 07.004.00C           | 07.000.00C           | -                         | 1.0                        |                              |                               |                                     |

10c5 按流结果分析-丢包数、重包数-截图 4。

| All Ports      | <ul> <li>Change Count</li> </ul> | ter Mode: Basic Mode | -                      |                                     |                      |                      |               |
|----------------|----------------------------------|----------------------|------------------------|-------------------------------------|----------------------|----------------------|---------------|
| Basic Counters | Errors Basic Sequ                | uencing Advanced Sec | uencing Histog         | Irams                               |                      |                      |               |
| Name/ID        | Late Count<br>(Frames)           | Dropped Rate (fps)   | Dropped<br>Frame Perce | In-order Rate (fps <mark>)</mark> 이 | Reordered Rate (fps) | Duplicate Rate (fps) | Late Rate (fp |
| ▶ p1p2/196608  | 0                                | 0                    | 0                      | 21,114                              | 0                    | 0                    | 0             |
| n1n2/1966/19   | 0                                | 0                    | a                      | 21 115                              | 0                    | 0                    | 0             |

## 10d 按流块统计收发报文数量和最小最大时延及抖动等。

10d1 选择使用 Jitter Mode 进行结果分析

| Res   | Results                                |                       |                  |                     |                              |        |   |                           |            |  |  |  |
|-------|----------------------------------------|-----------------------|------------------|---------------------|------------------------------|--------|---|---------------------------|------------|--|--|--|
| Str   | eam Results :                          | > Detailed Stre       | am Results       | Chan                | ge Result View 👻   🎦   🛙     |        |   |                           |            |  |  |  |
| All F | Ports                                  | 🝷   Change C          | iounter Mode:    | Basic               | Mode 🚺 🔶 🔽                   |        |   |                           |            |  |  |  |
| B     | asic Counters                          | Errors Basic S        | Sequencing       | A Basic I<br>Histor | Mode Histogra                |        |   |                           |            |  |  |  |
|       | Name/ID                                | Late Coun<br>(Frames) |                  | R Inter-            | Mode<br>arriva vime Mode rce |        |   |                           |            |  |  |  |
| M     | <i>p1p2/196608</i>                     | 0                     | 0                | Forwa               | arding Performance           |        |   |                           |            |  |  |  |
| 10d   | 0d1选择使用 Stream Block Results 进行结果分析    |                       |                  |                     |                              |        |   |                           |            |  |  |  |
|       | outo Deserba                           | n n - t - il - d ct-  |                  | I char              | <b>1 - 1 - 1</b>             | 1 af 1 |   | N No.   Calact Ty Dayter  | All Davida |  |  |  |
| Str   | eam Results                            | > Detailed Stre       | eam Results      | Chan                | nge Result View 👻 🛛 🔤 🗍 🗤    |        |   | P PI Select TX Ports:     | All Ports  |  |  |  |
| All   | Ports                                  |                       | Lounter Mode:    |                     | Create Table View            |        |   |                           |            |  |  |  |
| В     | Basic Counters Errors Basic Sequencing |                       |                  |                     | Create Chart View            |        |   |                           |            |  |  |  |
|       | Name/ID                                | Tx Port Name          | Rx Port<br>Names | 2                   | Customize View               |        |   |                           |            |  |  |  |
| Þ     | p1p2/196608                            | Port //1/1            | Port //1/2       | 4                   |                              |        |   |                           |            |  |  |  |
|       | p1p2/196609                            | Port //1/1            | Port //1/2       | 4                   | Save view Layout             |        |   |                           |            |  |  |  |
|       | p1p2/196610                            | Port //1/1            | Port //1/2       | 4                   | Enable Charts                |        |   |                           |            |  |  |  |
|       | p1p2/196611                            | Port //1/1            | Port //1/2       | 4                   | Organize Views               |        | L |                           |            |  |  |  |
|       | p2p1/262144                            | Port //1/2            | Port //1/1       | 4                   | Port Traffic                 |        | 1 |                           |            |  |  |  |
|       | p2p1/262145                            | Port //1/2            | Port //1/1       | 10-1                | Fore marine                  |        |   |                           |            |  |  |  |
|       | p2p1/262146                            | Port //1/2            | Port //1/1       | 4-                  | Stream Results               | •      |   | Trattic Group Results     |            |  |  |  |
|       | p2p1/262147                            | Port //1/2            | Port //1/1       | 4                   | Port Protocols               | +      |   | Filtered Stream Results   |            |  |  |  |
|       |                                        |                       |                  |                     |                              |        |   | Interesting Stream Result | s          |  |  |  |
|       |                                        |                       |                  |                     |                              |        |   | Detailed Stream Results   |            |  |  |  |
|       |                                        |                       |                  |                     |                              | 3.     |   | Stream Block Results      |            |  |  |  |

### 10d3 按流块结果分析-收发报文数量和最小、最大时延及抖动等一截图 1。

| R        | esults                                                                                                    |                  |                  |                        |                        |                       |                 |                      |                    | ×            |
|----------|----------------------------------------------------------------------------------------------------|------------------|------------------|------------------------|------------------------|-----------------------|-----------------|----------------------|--------------------|--------------|
| <b>5</b> | Stream Results > Stream Block Results   Change Result View + 🖗   資   🗐   🖬 🜗 1 of 1 🌗 🕅   Show: All Ports 🔹  <br>Change Counter Mode: Jitter Mode 🔹 |                  |                  |                        |                        |                       |                 |                      |                    |              |
| 1        | Basic Counters                                                                                                    | Errors Basic     | : Sequencing     | Advanced Sequenc       | ing Histograms         |                       |                 |                      |                    |              |
|          | Tx Port Name                                                                                                    | Rx Port<br>Names | Stream<br>Block  | Tx Count<br>(Frames) 2 | Rx Count<br>(Frames) 3 | Min Latency<br>(us) 4 | Max Latency (us | Avg Jitter<br>(us) 6 | Min Jitter<br>(us) | Max Jitter 🐤 |
|          | Port //1/1                                                                                                    | Port //1/2       | p1p2             | 180,087,567            | 3,494,131              | 6.53                  | 7.83            | 0.11                 | 0                  | 0.84         |
|          | Port //1/2                                                                                                    | Port //1/1       | p2p1             | 180,087,311            | 3, 552, 524            | 6.48                  | 7.48            | 0.12                 | 0                  | 0.87         |
| Ľ        |                                                                                                    |                  |                  |                        |                        |                       |                 |                      |                    |              |
|          | Results Validat                                                                                                    | ion Errors   Lo  | g - 648 message: | s                      |                        |                       |                 |                      |                    | ĸ            |

### 10e 使用 Filter 统计报文特定字段的收发报文数量、速率、时延及抖动等。

10e1 选择使用 Traffic Analyzer 定义 Filter。增加 VLAN 字段。

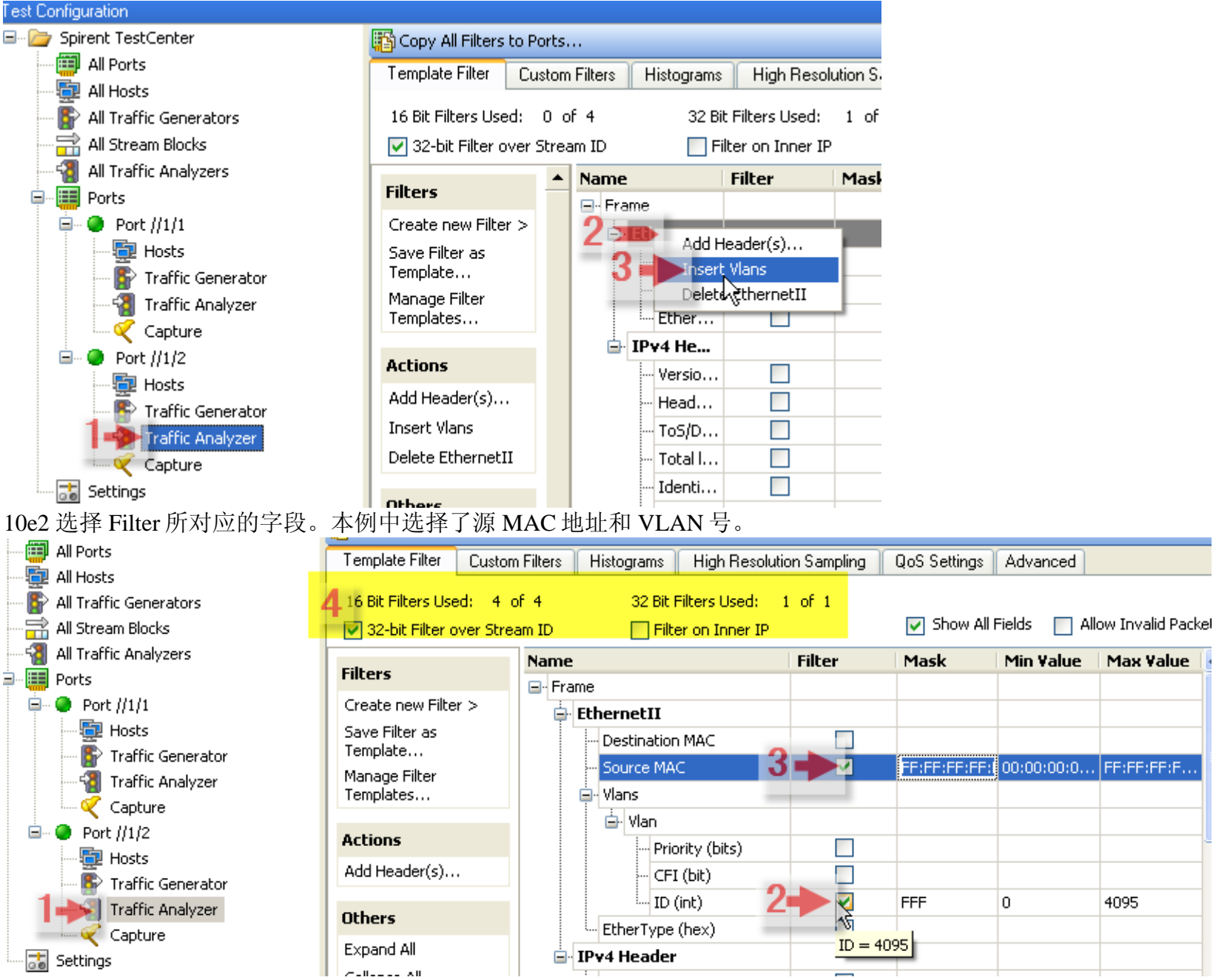

### 10e3 选择 Filtered Stream Results 方式观察统计结果

| Re  | Results        |                   |                  |     |                              |        |                          |            |                          |   |  |
|-----|----------------|-------------------|------------------|-----|------------------------------|--------|--------------------------|------------|--------------------------|---|--|
| Sti | ream Results : | > Filtere         | d Stream Results | Cha | inge Result wiew 🔻   🎦   🔍 🔌 | 1 of 1 | 1 🕑 📦   Show: Port //1/2 |            |                          |   |  |
| Ba  | sic Mode       | •                 |                  |     | Create Table View            |        |                          |            |                          |   |  |
| E   | asic Counters  | Errors            | Basic Sequencing |     | Create Chart View            |        |                          |            |                          |   |  |
|     | Rx Port Name   | Vlan 0<br>ID (int | ) Source MAC     |     | Customize View               |        | R× R                     | ate (bps)  | Rx Sig Count<br>(Frames) | R |  |
| Þ   | Port //1/2     | 101               | 00:10:94:01:00   | 2   |                              |        | 21,6                     | 21,752     | 1,964,796                | 2 |  |
|     | Port //1/2     | 101               | 00:10:94:01:00   | 2   | Save View Layout             |        | 21,6                     | 21, 768    | 1, 964, 798              | 2 |  |
|     | Port //1/2     | 100               | 00:10:94:01:00   | 2   | Enable Charts                |        | 21,6                     | 21,768     | 1,964,789                | 2 |  |
|     | Port //1/2     | 100               | 00:10:94:01:00   | 9   | Organize Views               |        | 21,6                     | 21,712     | 1,964,793                | 2 |  |
|     |                |                   |                  |     | Port Traffic                 | •      |                          |            |                          |   |  |
|     |                |                   |                  | 2-  | Stream Results               |        |                          | Traffic Gr | oup Results              |   |  |
|     |                |                   |                  |     | Port Protocols               | 3-     |                          | Filtered S | tream Results            |   |  |
|     |                |                   |                  | _   |                              |        |                          | Interestir | ng Stream Results        |   |  |
|     |                |                   |                  |     |                              |        |                          | Detailed   | Stream Results           |   |  |
| _   |                |                   |                  |     |                              |        |                          | Stream Bi  | lock Results             |   |  |

10e4 Filtered Stream Results 方式观察统计结果一按 VLAN 和源 MAC 地址的取值为索引统计接收报文数量和速率一截图 1

| Results                                                                                                    |                     |                       |                  |                 |                      | _           |                          |               | ×      |
|----------------------------------------------------------------------------------------------------|---------------------|-----------------------|------------------|-----------------|----------------------|-------------|--------------------------|---------------|--------|
| Stream Results > Filtered Stream Results   Change Result View +   😭   🖬 🍕 1 of 1 🕠 🙎 Show: Port //1/2 🔹   Change Counter Mode: |                     |                       |                  |                 |                      |             |                          |               |        |
| Basic Counters                                                                                                    | Errors Ba           | sic Sequencing 🛛 Adva | anced Sequencing | Histogra        | ms (Latency)         |             |                          |               |        |
| R× Port Name                                                                                                    | Vlan 04<br>ID (int) | Source MAC 4          | R× Stream Id     | Stream<br>Index | Rx Count<br>(Frames) | Rx Rate (bp | Rx Sig Count<br>(Frames) | Rx Rate (fpg) |        |
| Port //1/2                                                                                                    | 101                 | 00:10:94:01:00:03     | 196610           | 0               | 2,154,830            | 21,621,560  | 2,154,830                | 21,114        | 21,114 |
| Port //1/2                                                                                                    | 101                 | 00:10:94:01:00:04     | 196611           | Í               | 2,154,832            | 21,621,600  | 2,154,832                | 21,114        | 21,114 |
| Port //1/2                                                                                                    | 100                 | 00:10:94:01:00:01     | 196608           | 2               | 2,154,823            | 21,621,536  | 2,154,823                | 21,114        | 21,114 |
| Port //1/2                                                                                                    | 100                 | 00:10:94:01:00:02     | 196609           | 3               | 2,154,827            | 21,621,560  | 2,154,827                | 21,114        | 21,114 |
| <                                                                                                    |                     | 1111                  |                  |                 | ĥ                    |             |                          |               | >      |
| Results Validati                                                                                                    | ion Errors   1      | Log - 676 messages    |                  |                 |                      | ÷           |                          |               |        |

10e5 Filtered Stream Results 方式观察统计结果一时延一截图 2

| Re  | Results                                                                                                    |                   |            |                 |                            |              |                      |                  |                                |               |                |                       |
|-----|----------------------------------------------------------------------------------------------------|-------------------|------------|-----------------|----------------------------|--------------|----------------------|------------------|--------------------------------|---------------|----------------|-----------------------|
| St  | Stream Results > Filtered Stream Results   Change Result View 🗸 😭   🛤 🔌 1 of 1 💿 🕼 Show: Port //1/2 🔹 🔹   Change Counter Mode: |                   |            |                 |                            |              |                      |                  |                                |               |                |                       |
| Ba  | sic Mode                                                                                                    | -                 |            |                 |                            |              |                      |                  |                                |               |                |                       |
| E   | asic Counter                                                                                                    | Errors            | Basic Se   | equencing       | Advance                    | d Sequencing | g Histogr            | ams (Latency)    |                                |               |                |                       |
|     | Rx Port Nar                                                                                                    | ne Vlan<br>ID (in | 0 -<br>sou | Irce MAC        | Rx                         | : Stream Id  | Stream<br>Index      | Rx Sig Rate (fps | ) Short Term A<br>Latency (us) | Avg Later     | (us)           | Max Latency<br>(us) 4 |
| Þ   | Port //1/2                                                                                                    | 101               | 00;        | 10:94:01:00     | :03   19                   | 6610         | 0                    | 21,114           | 6.91                           | 6.91          | 6.53           | 7.57                  |
|     | Port //1/2                                                                                                    | 101               | 00;        | 10:94:01:00     | :04 19                     | 6611         | 1                    | 21,113           | 6.93                           | 6.93          | 6.54           | 7.58                  |
|     | Port //1/2                                                                                                    | 100               | 00).       | 10:94:01:00     | 01 19                      | 6608         | 2                    | 21,114           | 6.97                           | 6.97          | 6.54           | 7.49                  |
|     | Port //1/2                                                                                                    | 100               | 00).       | 10:94:01:00     | 02 19                      | 6609         | 3                    | 21,114           | 6.96                           | 6.96          | 6.53           | 7.81                  |
|     |                                                                                                    |                   |            |                 |                            |              |                      |                  |                                |               |                |                       |
| <   |                                                                                                    | - 11              | 1          |                 | 1                          |              | 10                   |                  | No.                            |               |                | >                     |
| B   | esults Vali                                                                                                    | fation Ettor      | s Log-I    | 676 message     | 98                         |              |                      |                  |                                |               |                |                       |
| 10e | 5 Filtered                                                                                                    | Stream I          | 2eculte -  | 方式观察            | 统计结                        | 里-手句         | 截图                   | 3                |                                |               |                |                       |
| Re  | sults                                                                                                    | Stream            |            |                 | - <b>7</b> L <b>F</b> 1 -A |              |                      | 5                |                                |               |                | x                     |
| Sh  | ream Resul                                                                                                    | s > Filter        | ed Stream  | m Results       | Chapge                     | Result View  | •   <b>2</b> 47   10 | 1 of 1           | N NR I Show                    | N: Port 1/1/2 | * 10           | bange Counter Mode:   |
| Ba  | cic Mode                                                                                                    |                   | cu streu   | in Results      | rendrige                   | NOSAIC HOM   |                      |                  | a laner                        | 1010/11/2     | 10             |                       |
| F   | lasic Counter                                                                                                    | Errors            | Basic Se   | equencing       | Advance                    | d Sequencin  | 1 Histoar            | ams (Latencu)    |                                |               |                |                       |
|     | Rx Port                                                                                                    | Vlan 0 - 👝        | Cause M    | ac <b>O</b>     | Rx                         | Stream R     | x Count _            | Sequence 5 Drop  | oped Count                     | opped 7       | In-order Count | Reordered Count       |
|     | Name                                                                                                    | ID (int) 🖊        | Source M   | <sup>HL</sup> 3 | Strea                      | Index (      | Frames)4             | Run Length (Fra  | mes) 🚺 🛛 Fra                   | ame Percent   | (Frames) 💍     | (Frames)              |
| 1   | Port //1/2                                                                                                    | 101               | 00:10:94.  | :01:00:03       | 196610                     | 0 3          | , 759, 560           | 3,759,560 0      | 0                              |               | 3, 759, 560    | 0                     |
| _   | Port //1/2                                                                                                    | 101               | 00:10:94.  | :01:00:04       | 196611                     | 1 3          | , 759, 562           | 3,759,562 0      | 0                              |               | 3, 759, 562    | 0                     |
|     | Port //1/2                                                                                                    | 100               | 00:10:94.  | :01:00:01       | 196608                     | 2 3          | , 759, 553           | 3, 759, 553      | 0                              |               | 3, 759, 553    | 0                     |
| _   | Port //1/2                                                                                                    | 100               | 00:10:94.  | :01:00:02       | 196609                     | 3 3          | , 759, 556           | 3,759,556 0      | 0                              |               | 3, 759, 556    | 0                     |
| _   |                                                                                                    |                   |            |                 |                            | 2 20         |                      |                  |                                |               |                |                       |
| <   |                                                                                                    |                   | 1111       |                 |                            |              |                      | N A              |                                |               |                | >                     |

Results Validation Errors | Log - 676 messages |

10e6 Filtered Stream Results 方式观察统计结果-丢包-截图 4、5

| Re                    | Results                                                                                                    |                                                                                         |                                                                                                    |                                                                    |                                                                    |                                                               |                                                                                          |                         |                                                       |                          |                                                            |
|-----------------------|----------------------------------------------------------------------------------------------------|-----------------------------------------------------------------------------------------|----------------------------------------------------------------------------------------------------|--------------------------------------------------------------------|--------------------------------------------------------------------|---------------------------------------------------------------|------------------------------------------------------------------------------------------|-------------------------|-------------------------------------------------------|--------------------------|------------------------------------------------------------|
| St                    | ream Resu                                                                                                    | lts > Filter                                                                            | ed Stream Results                                                                                                    | Change                                                             | Result Vie                                                         | w 🕶   🎦   🕅                                                   | 4 1 of 1                                                                                 | 👂 🕅   She               | ow: Port //1/2                                        | •   CH                   | ange Counter Mode:                                         |
| Ba                    | sic Mode                                                                                                    | •                                                                                       |                                                                                                    |                                                                    |                                                                    |                                                               |                                                                                          |                         |                                                       |                          |                                                            |
| E                     | Basic Counters Errors Basic Sequencing Advanced Sequencing Histograms (Latency)                                          |                                                                                         |                                                                                                    |                                                                    |                                                                    |                                                               |                                                                                          |                         |                                                       |                          |                                                            |
|                       | Rx Port<br>Name                                                                                                    | Vlan 0 -<br>ID (int)                                                                    | Source MAC                                                                                                    | Rx<br>Strea                                                        | Stream<br>Index                                                    | Duplicate Cou<br>(Frames)                                     | Late Count<br>(Frames)                                                                   | Dropped 2<br>Rate (fps) | Dropped Fran3<br>Percent Rat                          | In-order Rate<br>(fps)   | Reordered Rate 55                                          |
| Þ                     | Port //1/2                                                                                                    | 101                                                                                     | 00:10:94:01:00:03                                                                                                    | 196610                                                             | 0                                                                  | 0                                                             | 0                                                                                        | 0                       | 0                                                     | 21,114                   | 0                                                          |
|                       | Port //1/2                                                                                                    | 101                                                                                     | 00:10:94:01:00:04                                                                                                    | 196611                                                             | 1                                                                  | 0                                                             | 0                                                                                        | 0                       | 0                                                     | 21,114                   | 0                                                          |
|                       | Port //1/2                                                                                                    | 100                                                                                     | 00:10:94:01:00:01                                                                                                    | 196608                                                             | 2                                                                  | 0                                                             | 0                                                                                        | 0                       | 0                                                     | 21,115                   | 0                                                          |
|                       | Port //1/2                                                                                                    | 100                                                                                     | 00:10:94:01:00:02                                                                                                    | 196609                                                             | 3                                                                  | 0                                                             | 0                                                                                        | 0                       | 0                                                     | 21,114                   | 0                                                          |
|                       |                                                                                                    |                                                                                         |                                                                                                    |                                                                    |                                                                    |                                                               |                                                                                          |                         |                                                       |                          |                                                            |
|                       |                                                                                                    | 1 2                                                                                     |                                                                                                    | d (                                                                |                                                                    | W                                                             |                                                                                          |                         | N                                                     |                          | >                                                          |
| <                     |                                                                                                    |                                                                                         |                                                                                                    |                                                                    |                                                                    |                                                               |                                                                                          |                         |                                                       |                          |                                                            |
| K                     | oculte Va                                                                                                    | lidation Error                                                                          | s I Log - 676 messag                                                                                                    | 102                                                                |                                                                    |                                                               |                                                                                          |                         |                                                       |                          |                                                            |
| R                     | esults Va                                                                                                    | lidation Error                                                                          | s   Log - 676 messag                                                                                                    | jes                                                                |                                                                    |                                                               |                                                                                          |                         |                                                       |                          |                                                            |
| Re                    | esults Va<br>sults                                                                                                    | lidation Error                                                                          | s   Log - 676 messag                                                                                                    | jes                                                                |                                                                    |                                                               |                                                                                          |                         |                                                       |                          | ×                                                          |
| Re<br>St              | esults Va<br>sults<br>ream Resu                                                                                          | lidation Error<br>Its > Filter                                                          | s   Log - 676 messag<br>red Stream Results                                                                                                 | jes  <br>  Change                                                  | Result Vie                                                         | w -   🎦   04                                                  | 🧃 1 of 1                                                                                 | D De   She              | ow: Port //1/2                                        | <b>•</b>  0              | ×<br>ange Counter Mode:                                    |
| Re<br>Re<br>Sti<br>Ba | esults Va<br>sults<br>ream Resu<br>sic Mode                                                                              | lidation Error<br>Its > Filter                                                          | s   Log - 676 messag<br>ed Stream Results                                                                                                  | jes  <br>  Change                                                  | Result Vie                                                         | w -   ≗⊐   04                                                 | 4 1 of 1                                                                                 | D De   She              | ow: Port //1/2                                        | •   C                    | ×<br>ange Counter Mode:                                    |
| Re<br>Str<br>Ba       | esults Va<br>sults<br>ream Resu<br>sic Mode<br>Basic Counte                                                              | lidation Error<br>Its > Filter<br>Trors                                                 | s   Log - 676 messag<br>red Stream Results<br>Basic Sequencing                                                                             | jes  <br>  Change<br>Advance                                       | Result Vie<br>d Sequend                                            | w ▾   ≗∰   ₽◀<br>cing Histogra                                | 1 of 1<br>ms (Latency)                                                                   | D D0   Sho              | ow: Port //1/2                                        | •   C                    | ×<br>ange Counter Mode:                                    |
| Re<br>Re<br>Ba        | esults Va<br>sults<br>ream Resu<br>sic Mode<br>Basic Counte<br>Rx Port<br>Name                                           | lidation Error<br>Its > Filter<br>TS Errors<br>Vlan 0 -<br>ID (int)                     | s   Log - 676 messag<br>red Stream Results<br>Basic Sequencing<br>Source MAC                                                               | I Change<br>Advance<br>Rx<br>Strea                                 | Result Vie<br>d Sequend<br>Stream<br>Index                         | w ▾   ≗ ੈੈ   04<br>cing Histogra<br>opped Frame<br>rcent Rate | 1 of 1<br>ms (Latency)<br>In-order Rate<br>(fps)                                         | Reordered Rate          | ow: Port //1/2<br>e (fps) Duplica                     | •   Ch<br>ate Rate (fps) | ange Counter Mode:                                         |
| Re<br>Re<br>Ba<br>E   | esults Va<br>sults<br>ream Resu<br>sic Mode<br>Basic Counte<br>Rx Port<br>Name<br>Port //1/2                             | lidation Error<br>Its > Filter<br>TS Errors<br>Vlan 0 -<br>ID (int)<br>101              | s   Log - 676 messag<br>red Stream Results<br>Basic Sequencing<br>Source MAC<br>00:10:94:01:00:03                                          | es<br>Change<br>Advance<br>Rx<br>Strea<br>196610                   | Result Vie<br>d Sequend<br>Stream<br>Index                         | w ▼   ≗ 🔁   📭<br>cing Histogra<br>opped Frame<br>rcent Rate   | 1 of 1<br>ms (Latency)<br>In-order Rate<br>(fps)<br>21,114                               | Reordered Rate          | ow: Port //1/2<br>e (fps) Duplica                     | •   Ch<br>ate Rate (fps) | ange Counter Mode:<br>Late Rate (fps)                      |
| Re<br>Ba<br>E         | esults Va<br>sults<br>ream Resu<br>sic Mode<br>Basic Counte<br>Rx Port<br>Name<br>Port //1/2<br>Port //1/2               | Idation Error<br>Its > Filter<br>TS Errors<br>Vlan 0 -<br>ID (int)<br>101               | s   Log - 676 messag<br>red Stream Results<br>Basic Sequencing<br>Source MAC<br>00:10:94:01:00:03<br>00:10:94:01:00:04                     | Advance<br>Rx<br>Strea<br>196610                                   | Result Vie<br>d Sequent<br>Stream<br>Index<br><i>0</i><br><i>1</i> | w ▼   🎦   04<br>cing Histogra<br>opped Frame<br>rcent Rate    | 1 of 1<br>ms (Latency)<br>In-order Rate<br>(fps)<br>21, 114<br>21, 114                   | Reordered Rate          | ow: Port //1/2<br>e (fps) Duplica<br>0                | •   Ch<br>ate Rate (fps) | Aange Counter Mode:                                        |
| Re<br>Ba<br>E         | esults Va<br>sults<br>ream Resu<br>sic Mode<br>Basic Counte<br>Rx Port<br>Name<br>Port //1/2<br>Port //1/2<br>Port //1/2 | Idation Error<br>Its > Filter<br>TS Errors<br>Vlan 0 -<br>ID (int)<br>101<br>100        | s   Log - 676 messag<br>ed Stream Results<br>Basic Sequencing<br>Source MAC<br>00:10:94:01:00:03<br>00:10:94:01:00:04<br>00:10:94:01:00:01 | Advance<br>Rx<br>Strea<br>196610<br>196601<br>196608               | Result Vie<br>d Sequend<br>Stream<br>Index<br>0<br>1<br>2          | w →   🎦   🔍<br>cing Histogra<br>opped Frame<br>rcent Rate     | 1 of 1<br>ms (Latency)<br>In-order Rate<br>(fps)<br>21,114<br>21,114<br>21,114           | Reordered Rate          | ow: Port //1/2<br>e (fps) Duplica<br>0<br>0<br>0      | • Ch<br>ate Rate (fps)   | Aange Counter Mode:                                        |
| Re<br>Str             | esults Va<br>sults<br>ream Resu<br>sic Mode<br>Basic Counte<br>Rx Port<br>Name<br>Port //1/2<br>Port //1/2<br>Port //1/2 | Idation Error<br>Its > Filter<br>TS Errors<br>Vlan 0 -<br>ID (int)<br>101<br>100<br>100 | s Log - 676 messag<br>ed Stream Results<br>Basic Sequencing<br>Source MAC<br>00:10:94:01:00:03<br>00:10:94:01:00:01<br>00:10:94:01:00:02   | es Advance<br>Advance<br>Rx<br>Strea<br>196610<br>196608<br>196609 | Result Vie<br>d Sequend<br>Stream<br>Index<br>1<br>2<br>3          | w ▼   🎦   04<br>cing Histogra<br>opped Frame<br>rcent Rate    | 1 of 1<br>ms (Latency)<br>In-order Rate<br>(fps)<br>21,114<br>21,114<br>21,114<br>21,114 | Reordered Rate          | e (fps) Duplica<br>0<br>0<br>0<br>0                   | •   Ch<br>ate Rate (fps) | Aange Counter Mode:<br>Late Rate (fps)<br>0<br>0<br>0<br>0 |
| Re<br>Stu             | esults Va<br>sults<br>ream Resu<br>sic Mode<br>Basic Counte<br>Rx Port<br>Name<br>Port //1/2<br>Port //1/2<br>Port //1/2 | Idation Error                                                                           | s   Log - 676 messag<br>ed Stream Results<br>Basic Sequencing<br>Source MAC<br>00:10:94:01:00:03<br>00:10:94:01:00:01<br>00:10:94:01:00:02 | Advance<br>Rx<br>Strea<br>196610<br>196609<br>196609               | Result Vie<br>d Sequend<br>Stream<br>Index<br>0<br>1<br>2<br>3     | w →   🎦   🔍<br>cing Histogra<br>opped Frame<br>rcent Rate     | 1 of 1<br>ms (Latency)<br>In-order Rate<br>(fps)<br>21,114<br>21,114<br>21,114           | Reordered Rate          | e (fps) Duplica                                       | ete Rate (fps)           | Late Rate (fps)                                            |
| Re<br>Ba<br>E         | esults Va<br>sults<br>ream Resu<br>sic Mode<br>Basic Counte<br>Rx Port<br>Name<br>Port //1/2<br>Port //1/2<br>Port //1/2 | Idation Error                                                                           | E Log - 676 messag<br>ed Stream Results<br>Basic Sequencing<br>Source MAC<br>00:10:94:01:00:03<br>00:10:94:01:00:01<br>00:10:94:01:00:02   | Advance<br>Advance<br>Rx<br>Strea<br>196610<br>196609<br>196609    | Result Vie<br>d Sequend<br>Stream<br>Index<br>0<br>1<br>2<br>3     | w →   🎦   🕪<br>cing Histogra<br>opped Frame<br>rcent Rate     | 1 of 1<br>ms (Latency)<br>In-order Rate<br>(fps)<br>21,114<br>21,114<br>21,114<br>21,114 | Reordered Rate          | ow: Port //1/2<br>e (fps) Duplica<br>0<br>0<br>0<br>0 | ete Rate (fps)           | Late Rate (fps)                                            |

### 10e6 Filtered Stream Results 方式使用 Jitter 模式观察结果一截图 6

| Results                                  |                                                     |                                                                                                    |                                                                                                    |  |  |  |  |
|------------------------------------------|-----------------------------------------------------|----------------------------------------------------------------------------------------------------|----------------------------------------------------------------------------------------------------|--|--|--|--|
| Stream Results > Filtered Stream Results |                                                     |                                                                                                    |                                                                                                    |  |  |  |  |
|                                          | _                                                   |                                                                                                    |                                                                                                    |  |  |  |  |
| Basic Sequencing                         | Advance                                             | d Sequenc                                                                                                    | ing                                                                                                    |  |  |  |  |
| Source MAC                               | Rx<br>Strea                                         | Stream<br>Index                                                                                                    | Rx Co<br>(Fran                                                                                                    |  |  |  |  |
| 00;10;94;01;00;03                        | 196610                                              | 0                                                                                                    | 25,02                                                                                                    |  |  |  |  |
| 00:10:94:01:00:04                        | 196611                                              | 1                                                                                                    | 25,02                                                                                                    |  |  |  |  |
|                                          | Basic Sequencing<br>Source MAC<br>00:10:94:01:00:03 | Basic Sequencing       Advances         Source MAC       Rx<br>Strea         00:10:94:01:00:03       196610         00:10:94:01:00:04       196611 | Basic Sequencing       Advanced Sequence         Source MAC       Rx<br>Stream       Stream         00:10:94:01:00:03       196610       0 |  |  |  |  |

10e7 若弹出对话框则选择 OK。

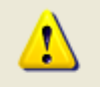

Changing counter mode requires stopping and restarting the Analyzer. All stream counters will be cleared.

The application will do this automatically when you click  $\ensuremath{\mathsf{OK}}$  .

Do not prompt me about this again.

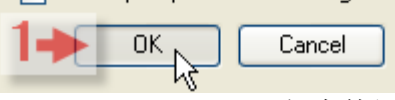

10e8 Filtered Stream Results 方式使用 Jitter 模式观察结果一抖动一截图 7

| iesults X       |                        |                      |             |                 |                                 |                 |                     |                     |                               |                    |                      |             |
|-----------------|------------------------|----------------------|-------------|-----------------|---------------------------------|-----------------|---------------------|---------------------|-------------------------------|--------------------|----------------------|-------------|
| ream Resu       | ilts > Filter          | ed Stream Results    | Change      | Result Vier     | <mark>₩</mark> +   <u>°</u>   ● | 1 of 1          | D De She            | ow: Port //1/       | 2 🔺                           | Change Cou         | nter Mode:           |             |
| ter Mode        | -                      |                      |             |                 |                                 |                 |                     |                     |                               |                    |                      |             |
| Basic Counte    | ers Errors             | Basic Sequencing     | Advance     | d Sequenc       | ng Histogr                      | ams (Latency)   |                     |                     |                               |                    |                      |             |
| Rx Port<br>Name | Vlan 0 - 1<br>ID (int) | Source MAC 2         | Rx<br>Strea | Stream<br>Index | Rx Count<br>(Frames)            | Rx Rate (fps) 4 | Min Latency<br>(us) | Max Latency<br>(us) | Short Term<br>Avg Jitter (us) | Avg Jitter<br>(us) | Min Jitter 9<br>(us) | Max Jitte 0 |
| Port //1/2      | 101                    | 00:10:94:01:00:03    | 196610      | 0               | 1,210,688                       | 21,114          | 6.53                | 7.39                | 0.12                          | 0.12               | 0                    | 0.83        |
| Port //1/2      | 101                    | 00:10:94:01:00:04    | 196611      | 1               | 1,210,690                       | 21,114          | 6.54                | 7.72                | 0.1                           | 0.1                | 0                    | 0.78        |
| Port //1/2      | 100                    | 00:10:94:01:00:01    | 196608      | 2               | 1,210,681                       | 21,114          | 6.54                | 7.84                | 0.09                          | 0.09               | 0                    | 0.78        |
| Port //1/2      | 100                    | 00:10:94:01:00:02    | 196609      | 3               | 1,210,685                       | 21,114          | 6.53                | 7.53                | 0.11                          | 0.11               | 0                    | 0.76        |
|                 |                        |                      |             |                 |                                 |                 |                     |                     |                               |                    |                      |             |
| esults Va       | lidation Error         | s   Log - 694 messag | es          |                 |                                 |                 |                     |                     |                               |                    |                      |             |

## 10f 使用 Capture 进行抓包分析。

10f1 设置报文解码器。

10f1a 进入设置报文解码器窗口。

| Eile Edit <u>V</u> iew <u>T</u> ools <u>A</u> ctions <u>H</u> elp                                                                                                    |                                                                                                    |
|----------------------------------------------------------------------------------------------------|----------------------------------------------------------------------------------------------------|
| 🗋 💕 🛃   🎇   👗 🗈 🖺 🎉 Chassis 🗸                                                                                                    | 🊵 Apply   🎄 🚓 🛱 🛤 🖪 🖡 👫 🐔 🐔                                                                                                    |
| Test Configuration                                                                                                    | ×                                                                                                    |
| Spirent TestCenter  All Ports All Ports All Traffic Generators All Stream Blocks All Traffic Analyzers Ports Port //1/1 Hosts Port //1/1 Port //1/1 Port //1/2 Port //1/2 Port / | Start       Stop       View       Image: Copy to Ports         General       Pattern Definition       Qualify Events       Start Eve         Capture Engine Modes       Sice       D         Capture Mode:       Regular Mode       Sice       Sice         Capture Source:       Tx/Rx Mode       Includes 8-Bytes         Real-Time Mode:       Disabled       Size:       Bytes (eve         Buffer Action:       (when full)       Wrap       Size:       Statistics         Current state       Ready       Frames captured:       0         Elapsed time:       0:00:00       Statistics       0 |
| Applied 1 object change(s) to the hardware                                                                                                    |                                                                                                    |

#### 10f1b在弹出窗口选择 Browse 选定解码器

Select the decoders to view your captured files. Use "Browse" to find the executable file or "Reset" to clear the selection.

| Analyzer/Decoder Viewer                                                                                    |                                    |           |
|----------------------------------------------------------------------------------------------------|------------------------------------|-----------|
| Executable Path:                                                                                           | 14                                 | Browse    |
| None                                                                                                    | ~                                  | Reset     |
| ClearSight Analyzer for Spirent is the only supporte<br>mode. Contact your Spirent representative for more | ed decoder for F<br>e information. | Real-Time |
| Analyzer/Decoder Real-Time Viewer                                                                          |                                    |           |
| Executable Path:                                                                                           |                                    | Browse    |
| None                                                                                                    | <ul><li></li><li></li></ul>        | Reset     |
|                                                                                                    |                                    |           |
|                                                                                                    | ОК                                 | Cancel    |

### 10f1c 在弹出窗口选择 Browse 选定解码器的运行文件

| Look in:                    | 🚞 Wireshark                                                                    |                                            | *  | 3 🦻 | ø | • |                |
|-----------------------------|--------------------------------------------------------------------------------|--------------------------------------------|----|-----|---|---|----------------|
| My Recent<br>Documents      | iameter<br>dtds<br>tc<br>help<br>bib<br>plugins<br>radius<br>snmp              | WinPcap_4_0_1                              |    |     |   |   |                |
| My Documents<br>My Computer | Capinfos<br>dumpcap<br>editcap<br>mergecap<br>text2pcap<br>tshark<br>uninstall |                                            |    |     |   |   |                |
| My Network                  | File name:<br>Files of type:                                                   | wireshark<br>Executable Decode files (*.ex | e) |     | ~ | 2 | Open<br>Eancel |

#### 10f1d 点击 OK 完成解码器设置

Select the decoders to view your captured files. Use "Browse" to find the executable file or "Reset" to clear the selection.

| Analyzer/Decoder Viewer                                                                           |                                                   |
|---------------------------------------------------------------------------------------------------|---------------------------------------------------|
| Executable Path:                                                                                  | Browse                                            |
| C:\Program Files\Wireshark\wireshark.exe                                                          | Reset                                             |
|                                                                                                   |                                                   |
| ClearSight Analyzer for Spirent is the only supp<br>mode. Contact your Spirent representative for | ported decoder for Real-Time<br>more information. |
| Analyzer/Decoder Real-Time Viewer                                                                 |                                                   |
| Executable Path:                                                                                  | Browse                                            |
| None                                                                                              | Reset                                             |
|                                                                                                   | 1- OK Cancel                                      |

#### 10f2 点击 Start 开始抓包。

| <u>File Edit View Tools Actions Help</u>                                                                                                    |                                                                                                    |
|----------------------------------------------------------------------------------------------------|----------------------------------------------------------------------------------------------------|
| 🗋 💕 🛃   🎇   🐰 🗈 🛍 🎉 Chassis 🗸                                                                                                    | 🏝 Apply   🚓 🚓 🛤 🛤 🦚 🦷 🐔 🐔                                                                                                 |
| Test Configuration                                                                                                    | 😽 <mark>Start</mark> 🖓 Stop   🖹 View 🝙 +   🌇 Copy to Ports                                                                |
|                                                                                                    | Gehtigal Pattern Definition Qualify Events Start Events                                                                   |
| All Traffic Generators                                                                                                    | Capture Mode: Regular Mode V Slice Mod                                                                                    |
| Ports     Port //1/1                                                                                                    | Capture Source:       Tx/Rx Mode       ✓       Includes ٤         Real-Time Mode:       Disabled       ✓       Size: Byte |
| Hosts<br>Traffic Generator<br>Traffic Analyzer<br>Capture<br>Port /// /2                                                                                                    | Buffer Action: (when full) Wrap 💌                                                                                         |
| Fort 772     Fort 772     Fort 772 |                                                                                                    |
| Capture<br>Settings                                                                                                    | Statistics<br>Current state @ Ready Frames captured: 0<br>Elapsed time: 0:00:00                                           |

#### 10f3 点击 View 调用解码器分析报文。

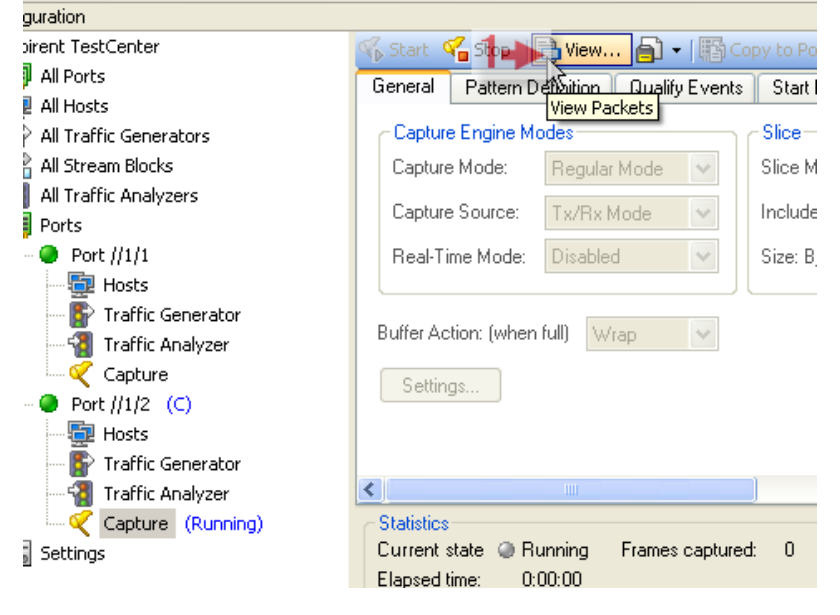

10f4 解码器分析报文截图。

## 11 常见问题